| Google フォーム 回答ページ画面                                                                                                    |                                                                                                    |
|----------------------------------------------------------------------------------------------------|----------------------------------------------------------------------------------------------------|
|                                                                                                    | 個人(あなたひとり)での応募(おうぼ)ですか?*<br>グループでの応募(おうぼ)ですか?<br>○ 1.個人(あなたひとり)<br>○ 2.グループ                                                           |
| 沖縄県こども・若者計画の愛称(ニック<br>ネーム)募集<br>~新しい計画に名前をつけてね!~                                                                                                    | あなたの名前(なまえ)*<br>※グループの場合は、代表者の名前を記入してください。                                                                                            |
| 8000%にビリインテラビド#P5日を味けてきます。####<br>* 必須の質問です                                                                                                    | 回答を入力                                                                                                    |
| 沖縄県では、社会の一番の宝である沖縄のこども遠が生き生きと暮らせる「誰一人取り残さないこどもまんなか社会」の実現を目指し、「沖縄県こども・若者計<br>面」をつくっています。<br>みなさんが計画を身近に感じられるような親しみやすい愛称(ニックネーム)を<br>募集しますので、たくさんおしえてくださいね!<br>【実施:沖縄県 こども未来部 こども若者政策課】 | あなたの学年(がくねん)* ※グルーブの場合は、代表者の学年を選んでください。 ※選択肢にない場合は、「その他」を選んでください。 〇 1.小学1年生 〇 2.小学2年生                                                 |
| <b>応募(おうぼ)できる人</b><br>沖縄県内に住んでいる18歳までのこども<br>(個人でもグループでも応募できます)                                                                                                    | <ul> <li>○ 3.小学3年生</li> <li>○ 4.小学4年生</li> <li>○ 5.小学5年生</li> <li>○ 6.小学6年生</li> <li>1~12 を選択し[次へ]をク</li> <li>リックすると①学校名を入</li> </ul> |

応募期間(おうぼきかん) 令和7年2月10日(月)から令和7年2月28日(金)まで

表彰 (ひょうしょう) について 最優秀作品(愛称に採用作品)と優秀作品には、賞状と記念品をさしあげます。

注意点(ちゅういてん) 応募 (おうぼ) について ※応募は一人1点です。 ※応募作品は自分で作ったものに限ります。 ※採用された最優秀作品、優秀作品の方のみご連絡いたします。 ※採用作品の著作権などの一切の権利は沖縄県に帰属します。

## 個人情報(こじんじょうほう)について ※最優秀作品、優秀作品を応募した方への連絡用として使用します。 ※広募者の国体観は、許可なく第三者に開示・提供しません。ただし表彰者の 氏名、学校名、学年は発表時に公表します。

「沖縄県こども・若者計画(案)」(やさしい版)の内容は下のリンクから 見てください。 URL : ....

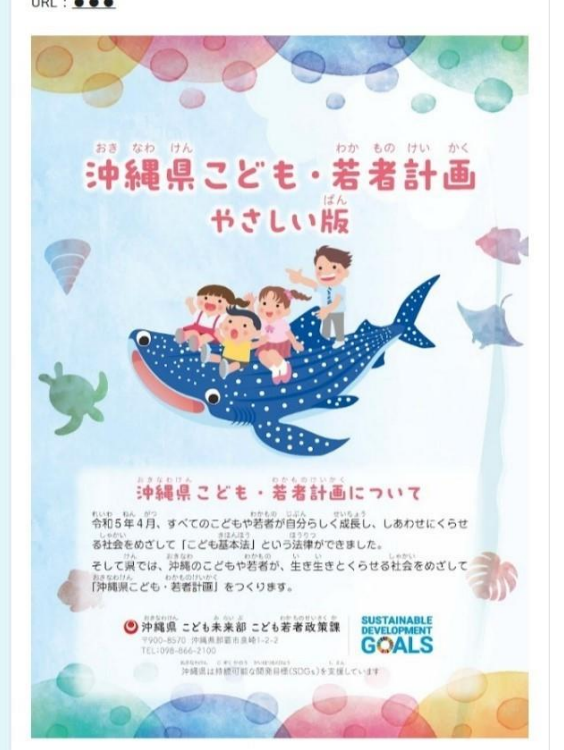

| 0 1. 小子 1 牛主                                                           |                                     |
|------------------------------------------------------------------------|-------------------------------------|
| ○ 2.小学2年生                                                              |                                     |
| ○ 3.小学3年生                                                              |                                     |
| ○ 4.小学4年生                                                              | 1~12を選択し「次へ]をク                      |
| ○ 5.小学5年生                                                              |                                     |
| ○ 6.小学6年生                                                              | リックすると①字校名を人                        |
| ○ 7.中学1年生                                                              | 力に進みます。                             |
| ○ 8.中学2年生                                                              |                                     |
| ○ 9.中学3年生                                                              |                                     |
| ○ 10. 高校1年生                                                            |                                     |
| ○ 11. 高校2年生                                                            |                                     |
| ○ 12. 高校3年生                                                            | 13 を選択し[次へ]をクリ                      |
| ○ 13. その他                                                              | ックすると②年齢を入力に                        |
|                                                                        | 進みます。                               |
| あなたのかんがえる「沖縄県こ<br>をおしえてください!<br>回答を入力                                  | ども・若者計画」の愛称(ニックネーム)                 |
| この愛称 (ニックネーム) をつ<br>回答を入力                                              | けた理由(りゆう)をおしえてください!*                |
| 間い合わせ先(といあわせさき<br>沖縄県こども未来部こども若者孤<br>(おきなわけんこどもみらいぶこ<br>〇電話番号(でんわばんごう) | )<br>x策課 企画班<br>:どもわかものせいさくか きかくはん) |

## ①学校名を入力

次へ

| ①学校名を入力                                                                                           | ②年齢を入力                                                                                            |
|---------------------------------------------------------------------------------------------------|---------------------------------------------------------------------------------------------------|
| 学校名(がっこうめい)*<br>回答を入力                                                                             | 年齢 (ねんれい) *<br>選択 ・<br>〇 この美術はみ返です                                                                |
| 電話番号(でんわばんごう)*<br>※連絡先の電話番号、メールアドレスどちらか一つは必ず記入してください。<br>※メールアドレスのみ杞入する場合は「なし」と記入してください。<br>回答を入力 | 電話番号(でんわばんごう)*<br>※基紙先の電話番号、メールアドレスどちらか一つは必ず起入してください。<br>※メールアドレスのみ起入する場合は「なし」と記入してください。<br>回答を入力 |
| メールアドレス*<br>※遺稿先の電話番号、メールアドレスどちらか一つは必ず記入してください。<br>※電話番号のみ記入する場合は「なし」と記入してください。<br>回答を入力          | メールアドレス*<br>※連絡先の電話番号、メールアドレスどちらか一つは必ず起入してください。<br>※電話番号のみ犯入する場合は「なし」と記入してください。<br>回答を入力          |
| 戻る 送信 フォームをクリア                                                                                    | 戻る 送信 フォームをクリア                                                                                    |

フォームをクリア

送信ボタンをクリックすると回答完了です。